## Submitting an HRS-CMS Linked Data Request: Tips for a Successful Application

Shared by the Community Care Network for Dementia <u>Data Hub</u> Prepared by Jordan Harrison, RAND Last updated November 14, 2024

## **Accessing HRS-CMS Linked Data**

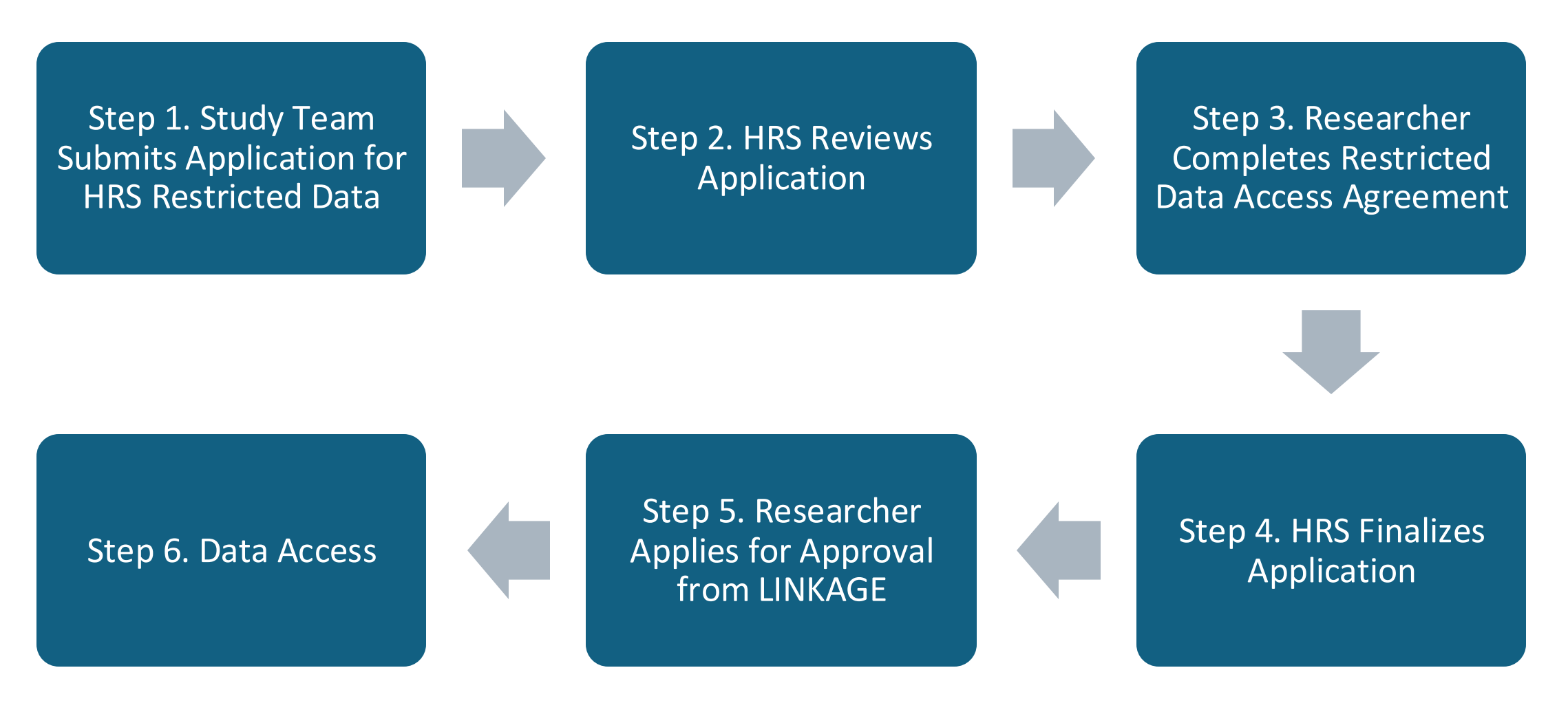

## **Submitting Your Request to HRS**

✓ Follow the guidance on the HRS website:

https://hrs.isr.umich.edu/data-products/restricted-data/cms-data

- ✓ Provide a complete research plan including but not limited to:
  - Description of proposed analyses
  - Justification for all datasets you are requesting (including HRS restricted files and CMS files)
    - Only request CMS file years listed on the website
  - Proposed statistics for export and how you will meet disclosure limitations
  - Documentation of IRB determination for each institution represented on the request
    - Project must undergo expedited or full review. Determinations of "exempt" and "not human subjects" are not accepted for LINKAGE access.

## **Submitting Your Request to HRS**

- ✓ Follow the guidance provided in the first row of the user tracking spreadsheet as an example of what the IT team expects
- ✓ Tell project team members to be on the lookout for communications from HRS to complete the required materials

| User Info |                        |                     | Computer |       |            |           |                        |                                        |
|-----------|------------------------|---------------------|----------|-------|------------|-----------|------------------------|----------------------------------------|
| Name      | Email                  | Location            | Make     | Model | OS         | Antivirus | User Login Controls    | Unauthorized Viewer Prevention         |
|           |                        | 3200 Thompson Bldg. |          |       |            |           |                        | Monitors facing away from door. No     |
| Sample    |                        | 426 Thompson St.    |          |       | Windows 10 | Microsoft | Valid ISR username and | windows in office. Share workspace, so |
| Entry     | sample.entry@umich.edu | Ann Arbor, MI 48103 | HP       | Z420  | Enterprise | Defender  | password required      | privacy filter attached to monitors    |